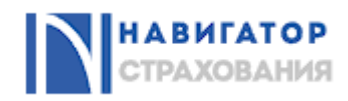

## ОНЛАЙН СТРАХОВАНИЕ

## РУКОВОДСТВО ПОЛЬЗОВАТЕЛЯ

Москва, 2025 г.

## Содержание

| Термины и определения                                                               | 3    |
|-------------------------------------------------------------------------------------|------|
| 1 Введение                                                                          | 4    |
| 1.1 Область применения                                                              | 4    |
| 1.2 Краткое описание возможностей                                                   | 4    |
| 1.3 Уровень подготовки пользователей                                                | 4    |
| 2 Назначение и условия применения                                                   | 5    |
| 2.1 Виды деятельности, функции                                                      | 5    |
| 3 Подготовка к работе                                                               | 7    |
| 4 Описание операций                                                                 | 9    |
| 4.1 Описание ролей                                                                  | 9    |
| 4.2 Описание операций первичной калькуляции для роли «Неавторизованный пользователь | » 9  |
| 4.3 Описание операций первичной калькуляции для роли «Агент»                        | . 13 |
| 4.4 Описание операций по работе с заявками и договорами                             | . 17 |
| 4.4.1 Заполнение и оформление типовой заявки                                        | . 17 |
| 4.4.2 Обработка нетиповой заявки                                                    | . 24 |
| 4.4.3 Действия с заявкой                                                            | . 25 |
| 4.4.4 Работа с Реестром заявок для пользователя с ролью «Агент»                     | . 27 |
| 4.4.5 Работа с Реестром договоров для пользователя с ролью «Агент»                  | . 29 |
| 4.5 Описание операций по работе с профилем для пользователя с ролью «Агент»         | . 31 |
| 4.6 Описание общей информации                                                       | . 32 |
| 5 Аварийные ситуации                                                                | . 33 |
| 6 Рекомендации по освоению                                                          | . 34 |
|                                                                                     |      |

## Термины и определения

В настоящем документе применяются следующие термины, определения и сокращения. Таблица 1 - Термины

| Термин           | Определение                                                       |
|------------------|-------------------------------------------------------------------|
| Андеррайтинг     | Процесс анализа рисков и принятия решения о целесообразности      |
|                  | страхования по конкретной заявке на страхование                   |
| Типовая          | Типовой считается заявка, которая может быть обработана страховой |
| заявка/Нетиповая | компанией автоматически. Нетиповой считается заявка, которую      |
| заявка           | должен рассмотреть вручную представитель страховой компании       |

## Таблица 2 - Сокращения

| Сокращение | Расшифровка                 |  |
|------------|-----------------------------|--|
| КВ         | Комиссионное вознаграждение |  |
| ЛК         | Личный кабинет              |  |
| ПО         | Программное обеспечение     |  |
| СК         | Страховая компания          |  |
| T3         | Техническое задание         |  |
| ЭФ         | Экранная форма              |  |

#### 1 Введение

#### 1.1 Область применения

Система «Навигатор страхования» (далее – Система) предназначена для автоматизации процессов оформления полисов страхования.

Область использования Системы:

- первичный расчет и подбор полиса страхования по заданным параметрам на основании предложений страховых компаний (СК);
- заполнение детальных данных заявки на оформление полиса страхования и получение итогового расчета стоимости полиса от выбранной СК;
- покупка и оформление полиса, получение его печатных форм;
- оказание агентских услуг по оформлению полисов для клиентов физических лиц;
- автоматизация процесса ручного оформления полиса, получившего статус «нетиповой» согласно данным заявки.

Пользователями системы являются:

 агенты и менеджеры различных компаний, осуществляющие оформление страховых полисов в интересах своих клиентов.

#### 1.2 Краткое описание возможностей

В данном руководстве описаны операции, доступные пользователям, в составе следующих бизнес-процессов:

- 1. Первичная калькуляция страховой премии по заявке на ипотечное страхование.
- 2. Итоговая калькуляция страховой премии по заявке на ипотечное страхование для типовых заявок.
- 3. Автоматическое оформление страховых полисов по типовым заявкам.
- 4. Ручное оформление страховых полисов по нетиповым заявкам.
- 5. Работа с реестрами:
  - Реестр заявок;
  - Реестр договоров.
- 6. Управление пользователями.

#### 1.3 Уровень подготовки пользователей

Пользователи Системы должны иметь навыки работы с десктоп-версией или мобильной версией веб-браузера, электронной почтой, платежными системами.

#### 2 Назначение и условия применения

Условием применения Системы для пользователя является автоматизированное рабочее место (APM) пользователя с доступом к веб-интерфейсу Системы.

Для работы с системой APM пользователей должно удовлетворять минимальным требованиям к аппаратному обеспечению, предъявляемым для актуальной версии веб-браузеров Google Chrome, Yandex Browser, Safari.

#### 2.1 Виды деятельности, функции

Система реализует следующие функции (см. Таблица 3).

Таблица 3 – Функции Системы

| Бизнес-процесс                         | Функции                                 |
|----------------------------------------|-----------------------------------------|
| Первичная калькуляция страховой премии | Ввод параметров, используемых для       |
| по заявке на ипотечное страхование     | первичной калькуляции страховой премии, |
|                                        | отправка запроса на расчет премии в     |
|                                        | страховые компании и отображение        |
|                                        | полученных результатов предварительного |
|                                        | расчета                                 |
| Итоговая калькуляция страховой премии  | Ввод всех параметров заявки в           |
| по заявке на ипотечное страхование для | зависимости от выбранного вида          |
| типовых заявок                         | ипотечного страхования, используемых    |
|                                        | для итоговой калькуляции страховой      |
|                                        | премии, отправка запроса на расчет      |
|                                        | итоговой суммы премии в выбранную       |
|                                        | страховую компанию и отображение        |
|                                        | полученных результатов расчета          |
| Автоматическое оформление страховых    | Формирование договора ипотечного        |
| полисов по типовым заявкам             | страхования для заявки,                 |
|                                        | идентифицированной страховой            |
|                                        | компанией как «типовая», и получение    |
|                                        | ссылки на оплату полиса, а также всех   |
|                                        | документов по полису в зависимости от   |
|                                        | его статуса                             |
| Ручное оформление страховых полисов по | Обработка заявки, идентифицированной    |
| нетиповым заявкам                      | страховой компанией как «нетиповая»,    |
|                                        | приложение дополнительных документов    |
|                                        | к заявке, формирование итоговых данных  |
|                                        | заявки и ручное оформление договора     |
|                                        | ипотечного страхования                  |
| Работа с реестрами                     | Работа с реестрами:                     |
|                                        | – Реестр заявок;                        |

| – Реестр договоров.              |
|----------------------------------|
| Просмотр отдельных форм заявки и |
| договора                         |

#### 3 Подготовка к работе

Серверная часть Системы работает в постоянном режиме и не требует от конечного пользователя отдельных операций по запуску.

Для запуска клиентского веб-интерфейса необходимо выполнить следующие действия:

 Запустить веб-браузер. В адресной строке веб-браузера ввести адрес «<u>https://навигаторстрахования.pф/calculator</u>» и нажать клавишу «Enter» на клавиатуре. Отобразится главная страница Системы (см. Рисунок 1).

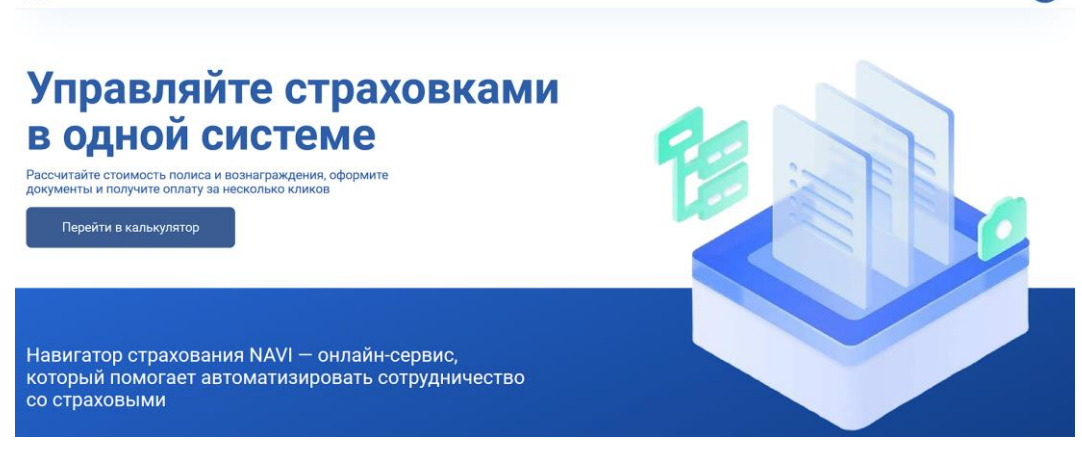

Рисунок 1 – Главная страница до авторизации пользователя

2) Для авторизации необходимо нажать значок в верхней панели и ввести электронный адрес и пароль пользователя, и нажать кнопку «Войти» (см. Рисунок 2).

#### Авторизация в учетной записи

| Электронная почта                                                 |         |                |
|-------------------------------------------------------------------|---------|----------------|
| Пароль                                                            |         | Ø              |
|                                                                   |         | Забыли пароль? |
|                                                                   | Закрыть | Войти          |
| Ещё нет учетной записи?<br>Зарегистрироваться как физическое лицо |         |                |
| Зарегистрироваться как агент                                      |         |                |

Рисунок 2 – Окно авторизации

 Для регистрации нового пользователя с ролью «Агент» необходимо нажать кнопку «Зарегистрироваться как агент», заполнить форму и нажать кнопку «Зарегистрироваться» (см. Рисунок 3). Учетные данные пользователя будут отправлены на указанный электронный адрес

#### Регистрация учетной записи агента

Фамилия

Имя

Отчество

Электронная почта

Телефон

Пароль

Тип бизнеса ИП

ИНН

Настоящим подтверждаю, что я ознакомлен(-а) и согласен(-на) с условиями и политикой конфиденциальности. <u>Скачать документ.</u>

С текстом Оферты ознакомлен и согласен

Назад

Регистрация

Ø

Ŧ

Рисунок 3 – Окно регистрации

#### 4 Описание операций

#### 4.1 Описание ролей

Перечень ролей, описанных в руководстве пользователя, и их функции приведены в таблице ниже (см. Таблица 4).

Таблица 4 – Роли и их функции

| Роль             | Функции                                                       |
|------------------|---------------------------------------------------------------|
| Неавторизованный | Пользователь, который не прошел авторизацию                   |
| пользователь     |                                                               |
| Агент            | Сотрудник авторизованных компаний-агентов / застройщиков,     |
|                  | осуществляющий взаимодействие с Клиентом-физическим лицом и   |
|                  | формирующий в Системе заявку на полис страхования для Клиента |
|                  | с использованием ЛК агента                                    |

# 4.2 Описание операций первичной калькуляции для пользователей с ролью «Неавторизованный пользователь»

Пользователь с ролью «Неавторизованный пользователь» может произвести первичный расчет стоимости ипотечного страхования. Для этого необходимо выполнить следующие действия (см. Рисунок 4):

- 1. Перейти на страницу «Калькулятор страхования».
- 2. В блоке «Ипотечное страхование» заполнить следующие данные:
- Банк кредитор (выбирается из выпадающего списка);
- Остаток по кредиту;
- Ставка по ипотеке;
- Пол;
- Дата рождения;
- Вид страхования (Недвижимость + Жизнь, Недвижимость, Жизнь заемщика);
- Недвижимость (выбирается из выпадающего списка для видов страхования недвижимости);
- Год постройки (для видов страхования недвижимости);
- Титульное страхование.
- 3. Нажать кнопку «Рассчитать».

|                                                     | Виды страхования 🗸 🗸           | Заявки Дог       | гаворы Профиль |                                 | L Tect Tect Агент |
|-----------------------------------------------------|--------------------------------|------------------|----------------|---------------------------------|-------------------|
| В Рассчитайте<br>стоимость → В                      | Выберите страновую<br>компанию | Заполните заняху |                | → Дитектор странования<br>готок |                   |
|                                                     |                                |                  |                |                                 |                   |
| Ипотечное стра                                      | кование                        |                  |                |                                 |                   |
| Данные по кредиту<br>Банк кредитор                  |                                | -                |                |                                 |                   |
| Остаток по кредиту                                  | Ставка по ипотеке              | 5                |                |                                 |                   |
| Страхователь                                        |                                |                  |                |                                 |                   |
| Пол 🔹                                               | Дата рождения                  | 8                |                |                                 |                   |
| Что будем страховать?<br>Недвижимость + Жизнь О Не, | движимость 🔿 Жизнь заем        | щика             |                |                                 |                   |
| Квартира *                                          | Год постройки                  | 8                |                |                                 |                   |
| П Титульное страхование 🕢                           |                                |                  |                |                                 |                   |
| Рассчитать                                          |                                |                  |                |                                 |                   |

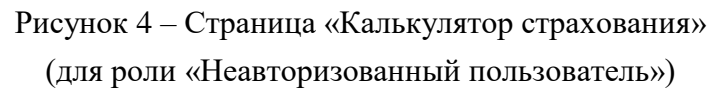

После нажатия кнопки «Рассчитать» Система осуществляет подбор предложений СК по заданным параметрам и происходит переход на форму «Результаты расчета» (см. Рисунок 5), содержащую предложения различных страховых компаний по заданным параметрам расчета.

В результатах расчета представлены заявки как типовые, так и нетиповые. Нетиповые заявки оформляются через менеджера системы, сам процесс заявки для пользователя не поменяется.

Отличить типовые заявки от нетиповых просто: у нетиповой заявки логотип страховой компании будет бесцветный и справа от цены стоит синий восклицательный знак, при наведении на который появится подсказка «Заявка будет оформлена через менеджера».

| < Назад                       |                           |                           | Недвижимость + Жизнь         |      |
|-------------------------------|---------------------------|---------------------------|------------------------------|------|
| Индивидуальный расчет         |                           | Подробнее Сделать расч    | - Бене хрядитор              |      |
| Результат расчёта             |                           |                           | Сістатик по крадиту          | P    |
| r coynorar pacaera            | Стоимость за год 🛸 Типовы | е заявки 🗄 По возрастанию | ставиа со илотеке            |      |
| AO «MAKC»                     | 7 190.00 ₽                | Подробнее Оформить зая    | аку Пол Женский              |      |
|                               |                           |                           | Дата рождения<br>09.08.1981  | Ë    |
| «Совкомбанк страхование» (АО) | 10 080.00 P               | Подробнее Оформить зая    | ку Наданионность<br>Квартира | v    |
|                               |                           |                           | Feg nectpalau<br>2023        | Ö    |
| РГС ПАО СК «Росгосстрах»      | 11 440.00 ₽               | Подробнее Оформить зая    | вку Рассчитать               |      |
|                               |                           |                           | Скачать резуль               | таты |

Рисунок 5 – Варианты страховых компаний (для роли «Неавторизованный пользователь»)

Кроме того, возможен индивидуальный расчет по заявке: можно оставить заявку на персональное предложение. Специалисты подберут оптимальные условия (см. Рисунок 6).

| 🕻 Назад                             |                                                         |
|-------------------------------------|---------------------------------------------------------|
| Индивидуальный расчет<br>от сервиса | Подробнее Сделать расчёт                                |
| Результат расчёта                   | Стоимость за год 🚊 Типовые заявки 🚊 По возрастанию цены |
|                                     | 7 190.00 ₽ Подробнее Оформить заяску                    |

Рисунок 6 – Индивидуальный расчет

(для роли «Неавторизованный пользователь»)

При нажатии на кнопку «Подробнее», расположенную между ценой и кнопкой «Оформить договор», откроются типовые документы, которые предоставляет страховая компания до оформления договора (см. Рисунок 7).

|     |                      | Недвижимость + Жизнь                                                                       |
|-----|----------------------|--------------------------------------------------------------------------------------------|
| 11  | 440.00 ₽ в год       | Защитите себя и свою ипотеку, снизьте<br>процентную ставку по ипотеке с помощью<br>полиса! |
| Пои |                      | аниа                                                                                       |
| цок | ументы страхов       | иния                                                                                       |
|     | КИД Сбербанк ипотека | жизнь .pdf                                                                                 |
|     | КИД Сбербанк ипотека | имущество.pdf                                                                              |

Рисунок 7 – Кнопка «Подробнее»

(для роли «Неавторизованный пользователь»)

Кроме того, результаты расчёта возможно отфильтровать по таким критериям, как «Типовые заявки» и «По возрастанию цены» (фильтры расположены над всеми результатами) (см. Рисунок 8).

😑 Типовые заявки 👘 🚊 По возрастанию цены

Рисунок 8 – Критерии фильтрации (для роли «Неавторизованный пользователь»)

Также, справа находится мини-бар, в котором представлены все параметры расчета, которые были ранее введены в «Калькуляторе страхования». Для изменения данных не нужно возвращаться на предыдущую страницу – необходимо лишь поменять необходимые параметры и нажать на кнопку «Рассчитать» (см. Рисунок 9).

| - Банк кредитор ———————————————————————————————————— |   |
|------------------------------------------------------|---|
| ПАО Сбербанк                                         | ~ |
| - Остаток по кредиту ————                            |   |
| 4 000 000                                            | ₽ |
| - Ставка по ипотеке —————                            |   |
| 12                                                   | % |
| - Пол                                                |   |
| Женский                                              | * |
| - Дата рождения —————                                |   |
| 09.08.1981                                           | Ë |
| - Недвижимость —                                     |   |
| Квартира                                             | * |
| - Год постройки —                                    |   |
| 2023                                                 | Ë |
| Рассчитать                                           |   |

Рисунок 9 – Мини-бар (для роли «Неавторизованный пользователь»)

При нажатии кнопки «Скачать результаты» в данном мини-баре, происходит выгрузка результатов расчета в формате PDF (см. Рисунок 10).

| НАВИГАТОР<br>СТРАХОВАНИЯ         |           | 20                     | .02.2025          |            | Жизнь + Имущество |
|----------------------------------|-----------|------------------------|-------------------|------------|-------------------|
| Параметры                        | расчета   |                        |                   |            |                   |
| Тип страхования                  | Жизнь + Г | Имущество              |                   |            |                   |
| Банк кредитор                    | ПАО Сбер  | банк                   |                   |            |                   |
| Остаток по кредиту               | 4 000 000 | ₽ 00,                  | Ставка по кредиту | 12,000 %   |                   |
| Пол                              | Женский   |                        | Дата рождения     | 09.08.1981 |                   |
| Тип недвижимости                 | Квартира  |                        | Год постройки     | 2023       |                   |
| Результаты<br>Страховая компания | расчёта   | Стоимость без комиссии | Комментарий       |            |                   |
| AO «MAKC»                        |           | 7 190,00 ₽             |                   |            |                   |
| «Совкомбанк<br>страхование       | «(AO)     | 10 080,00 ₽            |                   |            |                   |
| ()<br>ПАРИ СК Пари<br>())))))    |           | 10 652,00 ₽            |                   |            |                   |
|                                  | госстрах» | 11 440,00 ₽            |                   |            |                   |

Рисунок 10 – Результаты расчетов по страховым компаниям (для роли «Неавторизованный

пользователь»)

Чтобы перейти к заполнению детальных данных заявки на оформление полиса, необходимо выбрать предложение, наиболее соответствующее требованиям Клиента, и после нажать кнопку «Оформить заявку» в строке данного предложения (см. Рисунок 5).

## 4.3 Описание операций первичной калькуляции для пользователей с ролью «Агент»

Пользователь с ролью «Агент» может произвести первичный расчет стоимости ипотечного страхования. Для этого необходимо выполнить следующие действия (см. Рисунок 11):

- 1. Авторизоваться в Системе.
- 2. Перейти на страницу «Калькулятор страхования».
- 3. В блоке «Ипотечное страхование» заполнить следующие данные:
- Банк кредитор (выбирается из выпадающего списка);
- Остаток по кредиту;
- Ставка по ипотеке;
- Пол;
- Дата рождения;
- Вид страхования (Недвижимость + Жизнь, Недвижимость, Жизнь заемщика);
- Недвижимость (выбирается из выпадающего списка для видов страхования недвижимости);
- Год постройки (для видов страхования недвижимости);
- Титульное страхование.
- 4. Нажать кнопку «Рассчитать».

| Control Control Contro |                            | rorea |
|----------------------------------------------------------------------------------------------------|----------------------------|-------|
|                                                                                                    |                            |       |
| Ипотечное страх                                                                                                    | OPALMA                     |       |
| Данные по кредиту                                                                                                    | ование                     |       |
| Банк кредитор                                                                                                    | •                          |       |
| Остаток по кредиту                                                                                                    | Ставка по ипотеке          |       |
| Страхователь                                                                                                    |                            |       |
| l'Ion 🔹                                                                                                    | Дата рождения 💾            |       |
| Что будем страховать?<br>Недвижимость + Жизнь О Нед                                                                                                    | вижимость 🔿 Жизнь заемщика |       |
| Инденжимость<br>Квартира •                                                                                                    | Год постройки              |       |
|                                                                                                    |                            |       |

Рисунок 11 – Страница «Калькулятор страхования» (для роли «Агент»)

После нажатия кнопки «Рассчитать» Система осуществляет подбор предложений СК по заданным параметрам и происходит переход на форму «Результаты расчета» (см. Рисунок 12), содержащую предложения различных страховых компаний по заданным параметрам расчета.

В результатах расчета представлены заявки как типовые, так и нетиповые. Нетиповые заявки оформляются через менеджера системы, сам процесс заявки для агента не поменяется.

Отличить типовые заявки от нетиповых просто: у нетиповой заявки логотип страховой компании будет бесцветный и справа от цены стоит синий восклицательный знак, при наведении на который появится подсказка «Заявка будет оформлена через менеджера».

| ۵ | АО «АльфаСтрахование»              | 11 160.00 ₽                   | Подробнее | Оформить заявку |             |
|---|------------------------------------|-------------------------------|-----------|-----------------|-------------|
|   | ПАО «Группа Ренессанс Страхование» | 11 907.00 ₽                   | Подробнее | Оформить заявку | 5 239.08 ₽  |
| 0 | АО СК «Астро-Волга»                | 21 840.00 ₽                   | Подробнее | Оформить заявку | 13 104.00 ₽ |
|   | СК Пари                            | <b>7 989.00 ₽</b> ①<br>Скидка | Подробнее | Оформить заявку | 0.00 P      |
| И | СПАО «Ингосстрах»                  | 8 967.00 ₽ ा<br>Скидка        | Подробнее | Оформить заявку | 0.00 P      |

Рисунок 12 – Варианты страховых компаний (для роли «Агент»)

Кроме того, возможен индивидуальный расчет по заявке: можно оставить заявку на персональное предложение. Специалисты подберут оптимальные условия (см. Рисунок 13).

| 🗸 Назад                             | 🗌 Скрыть КВ 🛛 Скрыть скидку                             |
|-------------------------------------|---------------------------------------------------------|
| Индивидуальный расчет<br>от сервиса | Подробнее Сделать расчёт                                |
| Результат расчёта                   | Стоимость за год 😑 Типовые заявки 😑 По возрастанию цены |
|                                     | 5 390.00 Ф Подробнее Оформить заявку 0.00 Р<br>Скидка   |

Рисунок 13 – Индивидуальный расчет (для роли «Агент»)

Если основная цена, напротив наименования страховой компании, перечеркнута и снизу зеленым цветом отображена иная цена, то это означает, что к данной страховой компании можно применить скидку (см. Рисунок 14).

|   |                               | 7.560.00 D |           |                 |         |
|---|-------------------------------|------------|-----------|-----------------|---------|
| ¢ | «Совкомбанк страхование» (АО) | 6 274.80 ₽ | Подробнее | Оформить заявку | 982.80₽ |
|   |                               | Скидка     |           | 17%             |         |

Рисунок 14 – Скидка, применимая для страховой компании (для роли «Агент»)

Стоимость, указанная справа от кнопки «Оформить заявку» - это комиссионное вознаграждение, которое получит агент за оформление договора через данную страховую компанию.

С помощью ползунка предоставлена возможность регулировать размер скидки и комиссионного вознаграждения для формирования наиболее выгодного предложения как для «Агента», так и для клиента.

Для того, чтобы скрыть скидку/комиссионное вознаграждение, можно воспользоваться динамическими чек-боксами сверху. В зависимости от из активации, изменяется вид выгрузки (см. Рисунок 15).

🔲 Скрыть КВ 🔲 Скрыть скидку

Рисунок 15 – Динамические чек-боксы (для роли «Агент»)

При нажатии на кнопку «Подробнее», расположенную между ценой и кнопкой «Оформить договор», откроются типовые документы, которые предоставляет страховая компания до оформления договора (см. Рисунок 16).

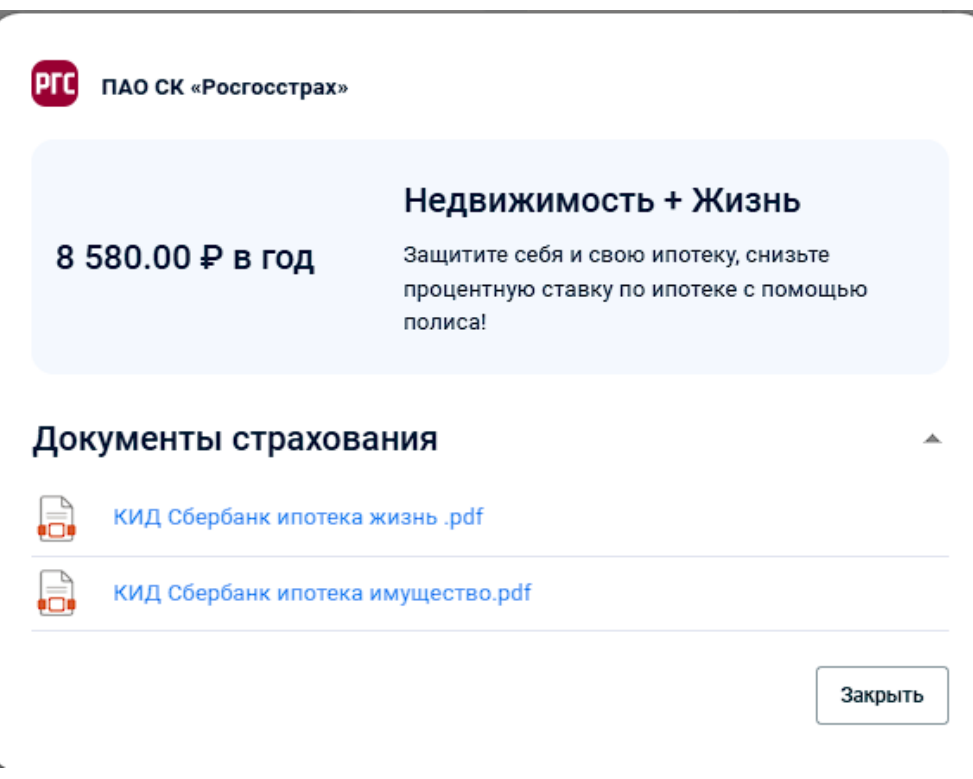

Рисунок 16 – Кнопка «Подробнее» (для роли «Агент»)

Кроме того, результаты расчёта возможно отфильтровать по таким критериям, как «Типовые заявки» и «По возрастанию цены» (фильтры расположены над всеми результатами) (см. Рисунок 17).

😑 Типовые заявки 👘 🚊 По возрастанию цены

|--|

Также, справа находится мини-бар, в котором представлены все параметры расчета, которые были ранее введены в «Калькуляторе страхования». Для изменения данных не нужно возвращаться на предыдущую страницу – необходимо лишь поменять необходимые параметры и нажать на кнопку «Рассчитать» (см. Рисунок 18).

| Банк кредитор ———     |            |   |
|-----------------------|------------|---|
| ПАО Сбербанк          |            | * |
| Остаток по кредиту —— |            |   |
| 3 000 000             |            | ŧ |
| Ставка по ипотеке ——— |            |   |
| 12                    |            | % |
| Пол —                 |            |   |
| Женский               |            |   |
| Дата рождения ———     |            |   |
| 09.08.1981            |            | Ë |
| Недвижимость          |            |   |
| Квартира              |            | • |
| Год постройки —       |            |   |
| 2023                  |            | Ë |
| l.                    | Рассчитать |   |

Рисунок 18 – Мини-бар (для роли «Агент»)

При нажатии кнопки «Скачать результаты» в данном мини-баре, происходит выгрузка результатов расчета в формате PDF для того, чтобы их было возможно направить клиенту удобным способом (см. Рисунок 19).

| НАВИГАТОР<br>СТРАХОВАНИЯ       |                             | 20.0                   | 02.2025           |            | Жизнь + Имущество |
|--------------------------------|-----------------------------|------------------------|-------------------|------------|-------------------|
| Параметры р                    | асчета                      |                        |                   |            |                   |
| Тип страхования                | Жизнь + Им                  | ущество                |                   |            |                   |
| Банк кредитор                  | ПАО Сберба                  | нк                     |                   |            |                   |
| Остаток по кредиту             | 3 000 000 <mark>,</mark> 00 | ₽                      | Ставка по кредиту | 12,000 %   |                   |
| Пол                            | Женский                     |                        | Дата рождения     | 09.08.1981 |                   |
| Тип недвижимости               | Квартира                    |                        | Год постройки     | 2023       |                   |
| Результаты р                   | асчёта                      |                        |                   |            |                   |
| Страховая компания             |                             | Стоимость без комиссии | Комментарий       |            |                   |
| AO «MAKC»                      |                             | 5 390,00 ₽             |                   |            |                   |
| «Совкомбанк<br>страхование» (/ | AO)                         | 7 560,00 ₽             |                   |            |                   |
| пари<br>СК Пари                |                             | 7 989,00 ₽             |                   |            |                   |
| PTC NAO CK «Pocroo             | сстрах»                     | 8 580,00 ₽             |                   |            |                   |

Рисунок 19 – Результаты расчетов по страховым компаниям (для роли «Агент»)

Чтобы перейти к заполнению детальных данных заявки на оформление полиса, необходимо выбрать предложение, наиболее соответствующее требованиям Клиента, и после нажать кнопку «Оформить заявку» в строке данного предложения (см. Рисунок 12).

#### 4.4 Описание операций по работе с заявками и договорами

#### 4.4.1 Заполнение и оформление типовой заявки

При нажатии кнопки «Оформить заявку» пользователь с ролями «Агент» и «Неавторизованный пользователь» переходит на страницу создания новой заявки, на которой необходимо последовательно заполнить вкладки с данными по заявке.

Обратите внимание на статусы заявки, которые меняются в зависимости от того, на какой стадии оформления находится заявка (см. Рисунок 20).

| Ожидание отправки ) 🗲 Обработка завершена 🔪 🚺 Полис выпущен |
|-------------------------------------------------------------|
|                                                             |

Рисунок 20 – Статусы заявки

Кроме того, внизу страницы расположен раздел «История изменений в заявке», где можно посмотреть, в какое время и дату заявка перешла в иной статус, какие изменения были внесены в заявку (см. Рисунок 21).

| История изменений в заявке                                               |  |
|--------------------------------------------------------------------------|--|
| <ul> <li>21.02.2025 01:57 Черновик</li> <li>Ожидание отправки</li> </ul> |  |

Рисунок 21 – История изменений в заявке

Обязательные поля для заполнения отмечены знаком « \* » (см. Рисунок 22).

| Дата кредитного договора * | Ë |
|----------------------------|---|
|----------------------------|---|

Рисунок 22 – Обозначение обязательных для заполнения полей

На вкладке «Страхователь» необходимо ввести данные о страхователе (см. Рисунок 23):

- Фамилия;
- Имя;
- Отчество;
- Пол;
- Дата рождения;
- Место рождения;
- Адрес регистрации;
- Чек-бокс «Фактический адрес проживания совпадает с адресом регистрации»;
- Адрес проживания;
- Гражданство;
- Мобильный телефон;
- Электронная почта;
- Серия паспорта;
- Номер паспорта;
- Дата выдачи;
- Код подразделения;
- Кем выдан.

и нажать кнопку «Продолжить».

| a №REQ/RGS-00877                                    |                         |                     |                  | Действия с заявкой  |
|-----------------------------------------------------|-------------------------|---------------------|------------------|---------------------|
| ание отправки > Обработка завершена                 | > Полис выпущен         |                     |                  |                     |
| Страхователь Договор Профессия и зд                 | оровье Риски имущества  | Документы           | ргс пао с        | К «Росгосстрах»     |
| едите данные лица, на которого будет офор           | мляться страховой полис |                     | Типовые докум    | енты –              |
| * еминика                                           |                         | Отчество            |                  |                     |
| Иванов                                              | ·                       | Иванович            | Банк кредитор    | нк                  |
| ал Дата с                                           | хожаения                | < Mесто раждения    |                  |                     |
| Лужской 🗸 09.08                                     | 3.1981                  | Москва              | Остаток по креди | у Стадка по ипотеке |
|                                                     |                         |                     | 3 000 000 ₽      | 12%                 |
| дрес регистрации *                                  |                         |                     |                  | 0                   |
| москва, ул Ленинская Словода, д 6/15                |                         |                     | Микокой          | Дата рождения       |
|                                                     |                         |                     | мужской          | 09.00.1901          |
| Фактический адрес совпадает с адресом р             | регистрации             |                     | Тип страхования  |                     |
|                                                     |                         |                     | Недвижимост      | гь + Жизнь          |
| дрес фактического проживания                        |                         |                     | Вид недаккомост  | и Год постройки     |
|                                                     |                         |                     | Квартира         | 2023                |
| ражданство Мобиг                                    | тыный телефон *         | Электронная почта * |                  |                     |
| Россия • +7(9)                                      | 76)589-87-58            | test@mail.ru        | Предварительн    | ая стоимость полиса |
| Linear annual a                                     | Care average at         | Vanana              | 8 580 ₽          |                     |
| 24 52 345 622                                       | 09.08.2014              | 140-001             |                  |                     |
|                                                     |                         |                     |                  |                     |
|                                                     |                         |                     |                  |                     |
| см андан *                                          |                         |                     |                  |                     |
| ем выдан <sup>»</sup><br>ИВД ПО РЕСП. САХА (ЯКУТИЯ) |                         |                     |                  |                     |

Рисунок 23 - Вкладка «Страхователь»

На вкладке «Страхователь» для роли «Неавторизованный пользователь» для продолжения заполнения заявки необходимо активировать чек-боксы: согласие на обработку персональных данных, ознакомление с политикой обработки персональных данных, согласие с договором оферты, опционально согласие с рассылкой рекламно-информационных материалов. При нажатии кнопки «Продолжить» для роли «Неавторизованный пользователь» будет автоматически создан личный кабинет физического лица, пользователь будет авторизован в системе с ролью «Физическое лицо». Данные для последующего входа будут направлены на указанный при заполнении вкладки «Страхователь» адрес электронной почты (см. Рисунок 24).

| Я даю согласие на обработку своих персональных данных и ознакомлен с <u>Политикой</u> в отношении обработки |
|----------------------------------------------------------------------------------------------------|
| персональных данных                                                                                         |
| С текстом <u>Оферты</u> ознакомлен и согласен                                                               |

Я даю согласие на получение рассылки рекламно-информационных материалов

Рисунок 24 – Чек-боксы для роли «Неавторизованный пользователь»

продолжить

На вкладке «Договор» (см. Рисунок 25) необходимо ввести данные об ипотечном договоре:

– Дата кредитного договора;

- Окончание выплат по КД;
- Срок кредитного договора, мес;
- Номер кредитного договора;

- Город выдачи кредита;
- Остаток по кредиту;
- Ставка по ипотеке;
- Дата начала договора страхования;
- Дата окончания договора страхования (рассчитывается автоматически).

и нажать кнопку «Продолжить».

| κa №REQ/RGS-00877                                    |                                                   |                               | Действия с заявкой |
|------------------------------------------------------|---------------------------------------------------|-------------------------------|--------------------|
| ание отправки > Обработка завершена >                | Полис вылущен                                     |                               |                    |
| Страхователь Договор Профессия и здоровье            | Риски имущества Документы                         | РГС ПАО СК «                  | Росгосстрах»       |
| едитный договор                                      |                                                   | Типовые документ              | ы –                |
| ата кредитного договора * Окончание аы<br>21.02.2025 | ляат по КД Срок кредитного договора, мес *<br>100 | Банк кредитор — ПАО Сбербанк  |                    |
| юмер кредитного договора*                            | Город выдачи кредита                              |                               | Ставка по ипотеке  |
|                                                      |                                                   | 3 000 000 ₽                   | 12%                |
| істаток по кредиту <sup>я</sup>                      | Ставка по ипотеке                                 |                               |                    |
|                                                      | 12                                                | Мужской                       | 09.08.1981         |
| говор страхования                                    |                                                   | -                             |                    |
| ата начала *                                         | Дата окончания                                    | Недвижимость +                | Жизнь              |
| 2.02.2025                                            | 21.02.2026                                        | ≝                             |                    |
|                                                      |                                                   | вид недакоколости<br>Квартира | 2023               |
|                                                      | пеодолю                                           |                               |                    |
|                                                      |                                                   | Предварительная с             | тоимость полиса    |
| тория изменений в заявке                             |                                                   | 8 580 ₽                       |                    |
| порил изменении в заявке                             |                                                   | •                             |                    |

Рисунок 25 – Вкладка «Договор»

На вкладке «Профессия и здоровье» (доступна при наличии типа страхования – «Жизнь заемщика») необходимо ввести данные о страхователе (см. Рисунок 26):

- Вид занятости;
- Должность (при активном чекбоксе «Должность связана с повышенным риском»);
- Рост;
- Bec;
- Верхнее и нижнее артериальное давление;
- Спортивная деятельность

и нажать кнопку «Продолжить».

| . В заявки                                                                                                    |                                                         |  |  |
|----------------------------------------------------------------------------------------------------|---------------------------------------------------------|--|--|
| іявка №REQ/RGS-00877                                                                                                    | Действия с заявкой 🗸                                    |  |  |
| жидание отправки > Обработка завершена > Полис выпущен                                                                         |                                                         |  |  |
| Страхователь Договор Профессия и здоровье Риски имущества Документы                                                            | PTC ПАО СК «Росгосстрах»                                |  |  |
| Данные о здоровье 🔺                                                                                                    | Типовые документы 👻                                     |  |  |
| Pocr*                                                                                                    | Банк кредитор                                           |  |  |
| _ Диастолическое дааление *<br>80                                                                                              | Остаток по кредиту Ставка по илотеке<br>3 000 000 ₽ 12% |  |  |
| Данные о профессии 🔺                                                                                                    | Пол Дата рождения<br>Мужской 09.08.1981                 |  |  |
| Вид занятости                                                                                                    | Тип страхования<br>Недвижимость + Жизнь                 |  |  |
| Должность связана с повышенным риском                                                                                          | Вид недвижнимости Год постройки<br>Квартира 2023        |  |  |
| Профессиональная спортивная деятельность 🔺                                                                                     | Предварительная стоимость полиса                        |  |  |
| Название спортивной активности 👻                                                                                               | 0 000 #                                                 |  |  |
| Выберите спортивную эктивность из описка, если вашей спортивной эктивности нет а списке, то оставыте поле пустым<br>ПРОДОЛЖИТЬ |                                                         |  |  |
| История изменений в заявке                                                                                                    |                                                         |  |  |

Рисунок 26 – Вкладка «Профессия и здоровье»

На вкладке «Риски имущества» (доступна при наличии типа страхования – «Недвижимость») необходимо ввести данные о страхуемом объекте недвижимости, в блоке «Дополнительные данные» (см. Рисунок 27):

- Год постройки;
- Год капитального ремонта;
- Тип недвижимости;
- Материал конструкций дома;
- Материал межэтажных перекрытий;
- Процент износа;
- Чек-бокс «Признак новостройки»
- и нажать кнопку «Продолжить», в блоке «Основные данные» (см. Рисунок 28):
- Стоимость имущества;
- Общая площадь;
- Этажность;
- Адрес
- и нажать кнопку «Продолжить»,

| К В заявки                                                                                 |                                   |                          |
|--------------------------------------------------------------------------------------------|-----------------------------------|--------------------------|
| Заявка №REQ/RGS-00877                                                                      |                                   | Действия с заявкой 🗸     |
| Ожидание отправки > Обработка завершена > Полис выпущен                                    |                                   |                          |
| Страхователь Договор Профессия и здоровье Риски имущества Документы                        | РГС ПАО СК «Р                     | осгосстрах»              |
| Состояние объекта Основные данные                                                          | Типовые документы                 | -                        |
| Гад гостройки *<br>2023 Год капитального ремонта Квартира •                                | Банк кредитор                     | •                        |
| Материал конструкции дока * Материал межатакинах перекрытий * Монолитный миноса % износа у | Остаток по кредиту<br>3 000 000 ₽ | Ставка по ипотеке<br>12% |
|                                                                                            | Don                               | Дата рождения            |
|                                                                                            | Мужской                           | 09.08.1981               |
| продолжить                                                                                 | Тип страхования                   |                          |
|                                                                                            | Недвижимость + >                  | Кизнь                    |
|                                                                                            | Вид недакокимости                 | Год постройки            |
| История изменений в заявке 🔹                                                               | Квартира                          | 2023                     |
|                                                                                            | Предварительная сто<br>8 580 ₽    | оимость полиса           |

Рисунок 27 – Вкладка «Риски имущества» (1)

| ка №REQ/RGS-00877                               |                     |                                   | Действия с заявкой          |
|-------------------------------------------------|---------------------|-----------------------------------|-----------------------------|
| ание отправки > Обработка завершена > Полис вы  | лпушен              |                                   |                             |
| Страхователь Договор Профессия и здоровье Риски | имущества Документы | ргс пао ск «                      | Росгосстрах»                |
| Состояние объекта                               | Основные данные     | Типовые документ                  | ы                           |
| Стоимость имущества *<br>3 000 000 ₽107         | м <sup>2</sup> 25   | Банк кредитор — ПАО Сбербанк      |                             |
| Адрес объекта °<br>г Москва, ул Асеева, д б     |                     | Остаток по кредиту<br>3 000 000 ₽ | Ставка по ипотеке<br>12%    |
|                                                 | продолж             | ИТЬ Пал<br>Мужской                | Дата рождения<br>09.08.1981 |
|                                                 |                     | Тип страхования                   |                             |
| стория изменений в заявке                       |                     | Недвижимость +                    | Жизнь                       |
|                                                 |                     | Вид недакокимости                 | Год постройки               |
|                                                 |                     | Квартира                          | 2023                        |
|                                                 |                     | Предварительная с                 | тоимость полиса             |
|                                                 |                     | 8 580 <del>P</del>                |                             |

Рисунок 28 – Вкладка «Риски имущества» (2)

На вкладке «Документы» (при необходимости) возможно прикрепить скан-копии документов заемщика (кредитный договор, паспорт, типовой документ СК) (см. Рисунок 29), для этого необходимо:

- 1. Нажать ссылку «Выберите документ.
- 2. Выбрать файл документа в открывшемся системном окне.
- 3. Выбрать из выпадающего списка тип документа (кредитный договор, паспорт, типовой документ СК) и нажать кнопку «Сохранить».

| < В заявки                                                                                                    |                                                                                      |
|----------------------------------------------------------------------------------------------------|--------------------------------------------------------------------------------------|
| Заявка №REQ/RGS-00877                                                                                                    | Действия с заявкой 🗸 Оформить договор                                                |
| Ожидание отправки > Обработка завершена > Полис вылущен                                                                                       |                                                                                      |
| Страхователь Договор Профессия и здоровье Риски имущества Документы                                                                           | Обработка завершена                                                                  |
| Б<br>Выберите документ или переместите его сюда<br>PDF, DOCX, XLSX, (SV0, PN0, JPG or GiF) - не более 15 Мб<br>В аяявке отсутствуют документы | ГОС ПАО СК «Росгосстрах»<br>Типовые документы ~<br>С Банк кредитор<br>ПАО Сбербанк т |
| История изменений в заявке                                                                                                    | Остаток по кредиту Ставка по ипотеке<br>3 000 000 Р 12%<br>Пол Дата рождения         |
|                                                                                                    | Мужской 09.08.1981<br>Тип страхования<br>Недвижимость + Жизнь                        |
|                                                                                                    | Вид недачакимости Год постройки<br>Квартира 2023                                     |
|                                                                                                    | Типовая заявка  Предварительная стоимость полиса 8 580 ₽                             |
|                                                                                                    | Оформить договор                                                                     |

Рисунок 29 - Вкладка «Документы»

Если при обработке введенных данных заявка осталась в статусе «Типовая», для оформления договора страхования необходимо нажать кнопку «Оформить договор». После завершения автоматического оформления договора системой выбранной СК на экране будет отображена ссылка для оплаты.

Система автоматически обработает полис страхования после выполнения оплаты клиентом.

Для просмотра оригиналов документов, выпущенных страховой компанией по заявке, и информации по страховому полису необходимо перейти по ссылке с номером полиса, отображаемой в блоке информации по заявке (см. Рисунок 30).

| a NªREQ/PARI-00020                                                        | Действия с заявко                                                                                                    |
|---------------------------------------------------------------------------|----------------------------------------------------------------------------------------------------|
| ание отправки > Обработка завершена > Полис выпущен                       |                                                                                                    |
| Страхователь Договор Профессия и здоровье Риски имущества Документы       | Полис выпущен                                                                                                    |
| едите данные лица, на которого будет оформляться страховой полис          | сани СК Пари                                                                                                    |
| аминия* Има* Отчество<br>Іван Иванов Иванович                             | Типовые документы 🗁                                                                                                    |
| Ion Дата рождения Иганоридения<br>Лужокой + 1.05.2006 💾 Ивановка          | Банк кредитор<br>ПАО Сбербанк                                                                                                    |
| uppec perincipalityin *                                                   | Остаток по кредиту Ставка по ипотеке                                                                                                    |
| Лосква                                                                    | 5 000 000 # 12%                                                                                                    |
|                                                                           | Пол Дата рождения<br>Мужской 21.05.2006                                                                                                    |
| Фактический адрес совпадает с адресом регистрации                         | Time and the second second seco |
| дрес фактического прохонаания *                                           | Недвижимость + Жизнь                                                                                                    |
| Лосква                                                                    | Вид недаижимости Год постройки                                                                                                    |
| ражданство — Электронная почта <sup>к</sup>                               | Квартира 2017                                                                                                    |
| Россия v +7(999)999-99-99 test@email.com                                  | 🔗 Типовая заявка                                                                                                    |
| ерия паспорта * С Код подразделения * С Дата выдачи * Код подразделения * |                                                                                                    |
| 2 31 345 555 21.05.2024                                                   | Предварительная стоимость полиса                                                                                                    |
| ем выдак *                                                                | 15 000 ₽                                                                                                    |
| (em                                                                       |                                                                                                    |

Рисунок 30 – Заявка в статусе «Полис выпущен»

Если при обработке введенных данных страховой компанией заявка приобрела статус «Нетиповая», автоматическое оформление договора страхования недоступно. Необходимо нажать кнопку «Отправить на обработку» и ожидать запроса дополнительных данных от менеджера (см. п. 4.4.2).

#### 4.4.2 Обработка нетиповой заявки

В процессе обработки нетиповых пользователю может поступить запрос:

- 1. На прикрепление запрошенных СК сканов документов (по всем рискам).
- 2. На прикрепление документов, подтверждающих результаты медицинского обследования застрахованного (по риску «жизнь»)

О необходимости прикрепления документов пользователь будет уведомлен по электронной почте. Также в основном блоке заявки будет отображено уведомление, содержащее перечень необходимых документов.

Для обработки запроса на прикрепление дополнительных документов или результатов медицинского обследования необходимо перейти на вкладку заявки «Документы» (см. Рисунок 29), прикрепить необходимые файлы с устройства пользователя и выбрать тип прикрепляемого документа согласно требованиям менеджера в запросе (см. Рисунок 31) и нажать кнопку «Отправить в обработку» на форме заявки.

| Укажите тип файла               |                  |  |
|---------------------------------|------------------|--|
| ▲ 1.png<br>92.78 KB • image/png |                  |  |
| Гип файла<br>Кредитный договор  | •                |  |
|                                 | ОТМЕНА СОХРАНИТЬ |  |

Рисунок 31 – Прикрепление файла

После проверки документов менеджером или представителем страховой компании в заявку будет добавлена итоговая страховая сумма.

Далее для оформления полиса необходимо нажать кнопку «Оформить полис». Информация по вариантам оплаты полиса будет предоставлена менеджером. После оплаты полиса клиентом и получения подтверждения оплаты страховой компанией на форме выпущенного полиса будут доступны для скачивания оригиналы документов, выпущенных СК по данному полису.

#### 4.4.3 Действия с заявкой для пользователей с ролью «Агент»

Пользователь с ролью «Агент» может дублировать заполненную заявку в другие страховые компании для получения более выгодного предложения. Для этого пользователю необходимо нажать на кнопку «Действия с заявкой» и выбрать вариант «Дублировать» (см. Рисунок 32).

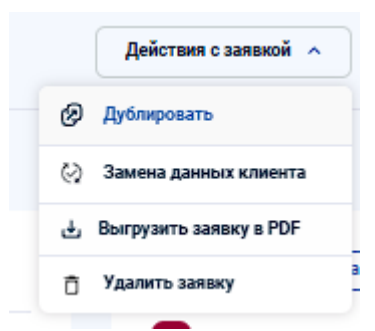

Рисунок 32 – Действия с заявкой

В появившемся модальном окне можно изменить выгодоприобретателя и страховую компанию и нажать кнопку «Дублировать» (см. Рисунок 33), после чего все заполненные данные будут продублированы в новую заявку.

| Дублирование заявки REQ/RGS-00877 |        |            |    |
|-----------------------------------|--------|------------|----|
| Выгодоприобретатель * ——          |        |            |    |
| ПАО Сбербанк                      |        |            | •  |
| Страховая компания * ——           |        |            |    |
| ПАО СК «Росгосстрах»              | »      |            | •  |
|                                   |        |            |    |
|                                   | OTMEHA | ДУБЛИРОВАТ | гь |

Рисунок 33 – Дублирование заявки

У пользователя с ролью «Агент» есть возможность заменить контактные данные клиента для передачи в страховую компанию. Для этого необходимо выбрать «Замена данных клиента» (см. Рисунок 32) и в открывшемся модальном окне активировать чек-бокс «Использовать данные агента», если необходимо заменить данные клиента на данные агента, либо вручную ввести отличные от данных страхователя номер телефона и адрес электронной почты (см. Рисунок 34) и нажать кнопку «Сохранить».

#### Замена данных клиента

| При передаче данных клиента в страховую компан<br>информация о клиенте будет заменена на указанны<br>данные. | ию<br>ые Вами |
|----------------------------------------------------------------------------------------------------|---------------|
| 🗌 Использовать данные агента ڼ                                                                               |               |
| Номер телефона                                                                                               |               |
| Электронная почта                                                                                            |               |
| ОТМЕНА                                                                                                    | СОХРАНИТЬ     |

Рисунок 34 – Замена данных клиента

Для выгрузки заявки в формате PDF необходимо выбрать вариант «Выгрузить заявку в PDF» (см. Рисунок 32), Система произведет выгрузку заявки в нужном формате (см. Рисунок 35).

#### ДАННЫЕ ЗАЯВКИ

| Номер заявки                     | REQ/RGS-00877        | Дата заявки              | 21.02.2025 |
|----------------------------------|----------------------|--------------------------|------------|
| Страховая<br>компания            | ПАО СК «Росгосстрах» |                          |            |
| Тип страхования                  | Жизнь + Имущество    |                          |            |
| Предварительная стоимость полиса |                      | 8 580,00 <del>P</del>    |            |
| Дата начала полиса               | 22.02.2025           | Дата окончания<br>полиса | 21.02.2026 |

#### ДАННЫЕ ПО КРЕДИТНОМУ ДОГОВОРУ

| Банк кредитор               | ПАО Сбербанк | Остаток по кредиту           | 3 000 000,00 ₽ |
|-----------------------------|--------------|------------------------------|----------------|
| Ставка по кредиту           | 12,000 %     | Срок кредита, мес.           | 100            |
| Дата кредитного<br>договора | 21.02.2025   | Номер кредитного<br>договора | 0000001КД      |
| Город выдачи кредита        |              | Москва                       |                |

#### Рисунок 35 – Заявка в PDF

Удалить заявку можно, выбрав действие «Удалить заявку» (см.Рисунок 32), в появившемся модальном окне для продолжения следует нажать «Удалить заявку», после чего Система удалит заявку. Для отмены действия необходимо нажать кнопку «Отмена» (см.Рисунок 36).

| Вы | уверены. | что | хотите | удалить | заявку? |
|----|----------|-----|--------|---------|---------|
|    | ,,       |     |        | J       |         |

ОТМЕНА УДАЛИТЬ ЗАЯВКУ

Рисунок 36 – Удаление заявки

#### 4.4.4 Работа с Реестром заявок для пользователей с ролью «Агент»

На странице «Заявки» пользователю доступен реестр оформленных им заявок (см. Рисунок 37).

|                       | CTPAXO     | ATOP<br>DANHER  |                          | 8                   | иды страхования 🗸 Заявки 🔪 | / Договоры Профиль            |                        |                             | <b>1 Тест Тест</b> Агент |                               |                                |
|-----------------------|------------|-----------------|--------------------------|---------------------|----------------------------|-------------------------------|------------------------|-----------------------------|--------------------------|-------------------------------|--------------------------------|
| Заявки страхова       | ания ипоте | <b>:КИ</b><br>q |                          |                     |                            |                               |                        |                             |                          | импорти                       | РОВАТЬ ЗАЯВКИ<br>〒 Все фильтры |
| № заявки              | Дата       | Тип заявки      | Страхователь             | Статус              | Риски                      | Страховая компания            | Город предмета ипотеки | Менеджер                    | Страховая премия         | Страховая сумма               |                                |
| REQ/RGS-00877         | 21.02.2025 | Типовая         | Иванов Иван Иванович     | Обработка завершена | Жизнь, Имущество           | PTC RAD CK «Poerocempax»      | Москва                 |                             | 8 580 P                  | 3 000 000 ₽                   |                                |
| REQ/MAKC-00876        | 21.02.2025 | Не определен    |                          | Ожидание отправки   | Жизнь, Имущество           | AO «MAKC»                     | Москва                 |                             | 5 390 P                  | 3 000 000 P                   |                                |
| REQ/SOVCOMINS-00875   | 17.02.2025 | Типовая         | Иван Иван Иван           | Обработка завершена | Жизнь, Имущество           | () «Совкомбанк страхование»   | Москва                 |                             | 10 000 P                 | 5 000 000 P                   |                                |
| REQ/SOVCOMINS-00874   | 17.02.2025 | Типовая         | Иван Иван Иван           | Обработка завершена | Жизнь, Имущество           | «Совкомбанк страхование»      | Москва                 |                             | 9 000 P                  | 5 000 000 P                   |                                |
| REQ/SOVCOMINS-03323   | 17.02.2025 | Нетиповая       | Бурков Ярослав Сергеевич | Ожидание отправки   | Жизнь, Имущество           | «Совкомбанк страхование»      | Москва                 | Менеджер Ярослав            | 4 360 P                  | 2 000 000 ₽                   |                                |
| REQ/RGS-03319         | 16.02.2025 | Не определен    | anenanan Mwinianas       | Ожидание отправки   | Жизнь, Имущество           | PIC RAD CK + PocroccTpax+     | Москва                 |                             | 7 650 P                  | 5 000 000 P                   |                                |
| REQ/SOVCOMINS-00871   | 13.02.2025 | Типовая         | Иван Иван Иван           | Обработка завершена | Жизнь, Имущество           | () «Совкомбанк страхование»   | Москва                 |                             | 10 000 P                 | 5 000 000 P                   |                                |
| REQ/AKBARSSTRAH-03310 | 13.02.2025 | Нетиповая       | prip priprip             | Обработка завершена | Жизнь, Имущество           | оте 000 «АК БАРС Страхование» | Москва                 | Менеджеров Менеджер Менедже | 13 200 P                 | 5 000 000 P                   |                                |
| REQ/PARI-00869        | 13.02.2025 | Нетиповая       | nanansan nsansn          | Ожидание отправки   | Жизнь, Имущество           | СК Пари                       | Москва                 |                             | 272 727 P                | 5 000 000 P                   |                                |
| REQ/SOVCOMINS-00868   | 13.02.2025 | Типовая         | nanan nana               | Обработка завершена | Жизнь, Имущество           | «Совкомбанк страхование»      | Москва                 |                             | 10 600 P                 | 5 000 000 P                   |                                |
|                       |            |                 |                          |                     |                            |                               |                        |                             | Строк на с               | транице: 10 <del>v</del> 1-10 | ) из 877 🔇 🔸                   |

Рисунок 37 – Реестр «Заявки»

В реестре доступны функции:

- 1. Поиск конкретной заявки по номеру заявки, номеру кредитного договора, ФИО застрахованного и иным данным.
- 2. Фильтрация заявок по страховой компании, городу выдачи кредита, статусу, типу заявки, рискам, датам оформления заявки.
- 3. Сортировка данных реестра по:
  - номеру заявки;
  - дате заявки;
  - статусу.

Для детального просмотра заявки необходимо нажать на ее номер в столбце «№ заявки».

По кнопке «Импорторовать заявки» пользователь может скачать шаблон, заполнить его данными заявок и импортировать в систему. После чего заявки с внесенными данными отобразятся в реестре и будут доступны для работы с ними (см. Рисунок 38).

## 

Рисунок 38 – Импорт заявок

#### 4.4.5 Работа с Реестром договоров для пользователей с ролью «Агент»

На странице «Договоры» пользователю с ролью «Агент» доступен реестр оформленных по его заявкам договоров (см. Рисунок 39).

| Договоры страхов                  | ания          |             |                      |                      |                 |                              |                  |                  |                 |                                   |
|-----------------------------------|---------------|-------------|----------------------|----------------------|-----------------|------------------------------|------------------|------------------|-----------------|-----------------------------------|
| Поиск по № полиса, страхователю   |               | م 🗆 ٥٠      | кидающие пролонгации |                      |                 |                              |                  |                  |                 | 🐺 Өсе фильтры                     |
| N <sup>e</sup> Полиса             | Дата создания | Дата начала | Дата окончания       | Страхователь         | Статус          | Страховая компания           | Риски            | Страховая премия | Страховая сумма |                                   |
| 500-36-283072-25                  | 13.02.2025    | 14.02.2025  | 13.02.2026           | Иван Иван Иван       | Новый           | «Совкомбанк страхование»     | Жизнь, Имущество |                  |                 |                                   |
| POLICY/MORTGAGE-SOVCOMINS-00295   | 07.02.2025    | 08.02.2025  | 07.02.2026           | епавлва пва          | Ожидание оплаты | «Совкомбанк страхование»     | Жизнь, Имущество |                  |                 |                                   |
| POLICY/MORTGAGE-AKBARSSTRAH-00294 | 05.02.2025    | 06.02.2025  | 05.02.2026           | Иван Иван            | Готов к оплате  | он ООО «АК БАРС Страхование» | Жизнь            |                  |                 |                                   |
| POLICY/MORTGAGE-RGS-00293         | 03.02.2025    | 04.02.2025  | 03.02.2026           | Петров Петр Петрович | Готов к оплате  | ПАО СК «Росгосстрах»         | Жизнь            |                  |                 |                                   |
| POLICY/MORTGAGE-UGSK-00292        | 28.01.2025    | 29.01.2025  | 28.01.2026           | Иван Иван Иван       | Готов к оплате  | 🕹 АО «ГСК «Югория»           | Имущество        |                  |                 |                                   |
| POLICY/MORTGAGE-UGSK-00291        | 28.01.2025    | 29.01.2025  | 28.01.2026           | Иван Иван Иван       | Действующий     | 🔕 АО «ГСК «Югория»           | Имущество        | 3 700 P          | 5 000 000 P     |                                   |
| POLICY/MORTGAGE-UGSK-00290        | 28.01.2025    | 29.01.2025  | 28.01.2026           | Иван Иван Иван       | Готов к оплате  | 💹 АО «ГСК «Югория»           | Имущество        |                  |                 |                                   |
| POLICY/MORTGAGE-RGS-00289         | 27.01.2025    | 28.01.2025  | 27.01.2026           | 3030 303             | Готов к оплате  | RAO CK «Pocrocotpax»         | Жизнь, Имущество |                  |                 |                                   |
| POLICY/MORTGAGE-VSK-00288         | 14.01.2025    | 15.01.2025  | 14.01.2026           | Иванов Иван Олегович | Готов к оплате  | 🙀 CAO BCK                    | Жизнь            |                  |                 |                                   |
| POLICY/MORTGAGE-RGS-00287         | 13.01.2025    | 14.01.2025  | 13.01.2026           | иван иван иван       | Ожидание оплаты | RAO CK «Pocrocetpax»         | Жизнь            |                  |                 |                                   |
|                                   |               |             |                      |                      |                 |                              |                  |                  | Стр             | ж на странице: 10 👻 1-10 из 296 < |

Рисунок 39 - Реестр «Договоры»

- В реестре доступны функции:
- 1. Поиск конкретного договора по номеру, ФИО застрахованного и иным данным.
- 2. Фильтрация договоров по страховой компании, статусу, рискам, датам оформления полиса.
- 3. Сортировка данных реестра по:
  - номеру договора;
  - дате регистрации договора;
  - дате начала страхования;
  - дате окончания страхования;
  - статусу.

Для детального просмотра договора необходимо нажать на его номер в столбце «№ полиса».

Для просмотра данных заявки, на основании которой оформлен договор, необходимо нажать на ссылку с номером заявки в правом блоке данных самого договора (см. Рисунок 40).

| Договор страхования   | Данные об оплате Имущес | тво Документы   |                              | 🔟 АО «ГСК «Югор                        | «RNG      |
|-----------------------|-------------------------|-----------------|------------------------------|----------------------------------------|-----------|
| -r - · r              |                         |                 |                              | Тип страхования                        |           |
| сновные данные        |                         |                 |                              | Недвижимость                           |           |
| Номер полиса          | Дата договора           |                 | Страхователь                 | Банк кредитор                          |           |
| POLICY/MORTGAGE-UG    | SK-00291 28.01.2025     |                 | Иван Иван Иван               | ПАО Сбербанк                           |           |
| анные договора        |                         |                 |                              | Ставка по ипотеке                      | 12        |
| Дата начала           | Дата окончания          | Страховая сумма | Общая факт. страховая премия |                                        |           |
| 29.01.2025            | 28.01.2026              | 5 000 000 ₽     | 3 700 ₽                      | Дата начала страхован                  | 29.01.202 |
| Дата последней оплаты |                         |                 |                              | Дата окончания                         | 28.01.202 |
| 28.01.2025            |                         |                 |                              | Стоимость полиса<br>(Страховая премия) | 3 700 :   |
|                       |                         |                 |                              | Заявка                                 |           |
|                       |                         |                 |                              | PEO/LICSK 00906                        |           |

Рисунок 40 – Договор страхования

Для просмотра договоров, требующих пролонгации, можно активировать чек-бокс «Ожидают пролонгации» (см. Рисунок 39), тогда Система отфильтрует полисы по данному критерию. Для пролонгирования полиса необходимо открыть договор, нажать кнопку «Пролонгировать» (см. Рисунок 41).

| < В договора          |                        |                     |                              |                                 |                      |
|-----------------------|------------------------|---------------------|------------------------------|---------------------------------|----------------------|
| Договор POLICY/MORT   | GAGE-UGSK-00291        | идает пролонгации 🔇 |                              | Пролонгировать                  | Отказ от пролонгации |
| Договор страхования   | Данные об оплате Имуще | ество Документы     |                              | MO «FCK «I                      | Огория»              |
| Основные данные       |                        |                     |                              | Тип страхования<br>Недвижимость |                      |
| Номер полиса          | Дата договора          |                     | Страхователь                 | Банк кредитор                   |                      |
| POLICY/MORTGAGE-UG    | SK-00291 23.02.2024    |                     | Иван Иван Иван               | ПАО Сбербанк                    |                      |
| Данные договора       |                        |                     |                              | Ставка по ипотеке               | 12%                  |
| Дата начала           | Дата окончания         | Страховая сумма     | Общая факт. страховая премия | Дата начала страхов             | atta 23.02.2024      |
| 23.02.2024            | 22.02.2025             | 5 000 000 ₽         | 3 700 ₽                      |                                 |                      |
| Дата последней оплаты |                        |                     |                              | Дата окончания                  | 22.02.2025           |
| 28.01.2025            |                        |                     |                              |                                 |                      |
|                       |                        |                     |                              | Стоимость полиса                | 2 700 D              |
|                       |                        |                     |                              | (Страховая премия)              | 3700#                |
|                       |                        |                     |                              | Заявка<br>REQ/UGSK-00806        |                      |

Рисунок 41 – Пролонгация полиса (1)

В открывшемся модальном окне указать дату начала нового договора, остаток по кредиту и нажать кнопку «Продолжить».

| Пролонгация договора                      |                    |                |
|-------------------------------------------|--------------------|----------------|
| Дата начала нового договора<br>28.02.2025 | Остаток по кредиту |                |
|                                           | OTMEHA             | ПРОЛОНГИРОВАТЬ |

Рисунок 42 – Пролонгация полиса (2)

Также пользователь может нажать кнопку «Отказаться от пролонгации», указать причину отказа и подтвердить действие нажатием кнопки «Отказаться» (см.Рисунок 43).

#### Отказ от пролонгации

| Комментарий |        |            |
|-------------|--------|------------|
|             | OTMEHA | отказаться |

Рисунок 43 – Отказ от пролонгации полиса

#### 4.5 Описание операций по работе с профилем для пользователей с ролью «Агент»

Пользователь с ролью «Агент» может перейти в раздел «Профиль» и отредактировать введенные при регистрации данные в соответствующем блоке. Для редактирования необходимо нажать кнопку «Редактировать» (см. Рисунок 44) и после внесения изменений нажать кнопку «Сохранить изменения».

| Профиль               | Pone                                 |                 | Баланс<br>Дата начала периода<br>01.02.2025 × 💾 |
|-----------------------|--------------------------------------|-----------------|-------------------------------------------------|
| ФИО                   | Фамилия —<br>Тест<br>Отчество        | Имя Тест        | 22.02.2025 × 🛱                                  |
| Контактная информация | Электронная почта<br>agent1@test.com | Телефон         | 🗎 Акт-сверки 🗲                                  |
| Реквизиты             | Гип бизнеса<br>ИП                    | « (454545454444 | Комиссионное вознаграждение<br>Скачать          |
|                       |                                      | Редактировать   |                                                 |

Рисунок 44 – Профиль пользователя

Для просмотра баланса за любой период в блоке справа следует выбрать нужные даты, после сего на экране отобразиться баланс (см. Рисунок 44).

При нажатии на кнопку «Акт-сверки» Система отобразит модальное окно для указания периода и страховой компании (см. Рисунок 45). При нажатии на кнопку «Сформировать акт» Система выгрузит акт в PDF формате.

| Сформировать акт-сверки |                    |         |                  |
|-------------------------|--------------------|---------|------------------|
| Период                  | Страховая компания |         | •                |
|                         |                    | ЗАКРЫТЬ | СФОРМИРОВАТЬ АКТ |

Рисунок 45 – Сформировать акт-сверки

Пользователь с ролью «Агент» может скачать комиссионное вознаграждение по кнопке «Скачать» в блоке справа. Система выгрузит PDF файл с подробными данными (см. Рисунок 44).

#### 4.6 Описание общей информации

Пользователь в нижнем блоке страницы в любой момент может скачать и ознакомиться с положением об обработке персональных данных, политикой по обработке персональных данных, списком страховых, описанием функциональных характеристик ПО. Может связаться с компанией или обратиться в службу технической поддержки (см. Рисунок 46).

| СТРАХОВАНИЯ                               | Документы                                                                                                    | Контакты                                                     |                                                                            |
|-------------------------------------------|----------------------------------------------------------------------------------------------------|--------------------------------------------------------------|----------------------------------------------------------------------------|
| Чавигатор Стрехования<br>ИНН: 72728234499 | Положение об обработке персональных<br>данных<br>Политика по обработке персональных<br>данных<br>Список страховых<br><u>Описание функциональных характеристик</u><br>ПО | Юридический адрес:<br>113149, г. Москва, ул. Сивашская, д. 7 | + 7 (499) 130-54-34<br>info@insurance-navi.ru<br>Обратиться в техподдержку |
|                                           | Скрыть 🔺                                                                                                    |                                                              |                                                                            |

Рисунок 46 – Общая информация

#### 5 Аварийные ситуации

#### 1. Отказ в авторизации

В случае если при авторизации логин и/или пароль были введены неверно, выводится соответствующее сообщение (см. Рисунок 47).

Произошла ошибка во время авторизации Не найден пользователь с указанным логин/пароль.

 Договор страхования готов

Рисунок 47 – Окно отказа в доступе в Подсистему

Частой причиной отказа являются ошибки при вводе логина и пароля. В случае отказа в доступе следует попробовать войти в Систему еще раз. Перед вводом пароля проверить правильность выбора языка (русский/английский) и регистров клавиатуры. Заглавные и строчные буквы различаются, т.е. пароль «password» не должен вводиться как «PASSWORD», «Password» или «PaSsWoRd».

В случае утраты пароля следует нажать на ссылку «Забыли пароль» и следовать инструкциям на экране по восстановлению пароля.

При введении правильного имени и пароля, если был получен отказ в доступе, необходимо обратиться к системному администратору.

#### 6 Рекомендации по освоению

В данном разделе приведены основные особенности работы с веб-интерфейсом для начинающих пользователей.

Интерфейс управления Системой состоит из отдельных веб-страниц. Веб-страница отображается браузером, как единое целое – всю ее можно просмотреть с помощью полос прокрутки справа и внизу от рабочей области окна веб-браузера. Все действия в Системе осуществляются:

– путем перехода по гиперссылкам от одной страницы к другой;

– путем нажатия на размещенные на странице кнопки.

Щелчок на кнопке также может вызывать другие страницы веб-интерфейса или приводить к совершению каких-либо операций на текущей странице.

- 1. Веб-браузер служит только для того, чтобы принять команды пользователя (нажатия клавиш и кнопок мыши) и передать через Интернет серверу, а затем принять и показать на экране веб-страницу, сформированную сервером в ответ на действия пользователя.
- 2. Различная информация вводится в Систему с помощью форм, состоящих из отдельных полей:
  - строковых (для ввода одной строки текста, числа, даты и т.п.):

| Остаток по кредиту * ————     |     |
|-------------------------------|-----|
| 5 000 000                     | ₽   |
|                               |     |
| выпадающих списков:           |     |
| Банк кредитор<br>ПАО Сбербанк | X 🍝 |
| ПАО Сбербанк                  |     |
| ПАО «МТС-Банк»                |     |
| ПАО «ВТБ»                     |     |
| АО «Россельхозбанк»           |     |
| АО «АльфаБанк»                |     |

- чек-боксов (для включения или отключения каких-либо опций):

### ] Титульное страхование

При работе с Системой все элементы интерфейса находятся в пределах веб-страницы, т.е. пользователю, как правило, не требуется обращаться к элементам управления веб-браузера (меню, панели инструментов и т.п.). Страницы интерфейса генерируются Системой на основании команд пользователя (нажатие на кнопки, пункты меню и другие управляющие элементы) и введенных данных. Поэтому следует избегать использования кнопок «назад», «вперед» и «обновить» веб-браузера. Для перехода между страницами необходимо пользоваться ссылками и кнопками, расположенными на самих страницах.